## Aumento de Sueldos

## Aumento de Sueldos

Mediante esta opción podemos aplicar aumentos de sueldos masivo y específicos, dependiendo de la necesidad y de los criterio de los filtros a utilizar.

para realizar la carga mediante la aplicación se realiza de la siguiente manera.

Entramos en el menú principal de la aplicación, luego seleccionamos la opción de Administrador del Sistema

dentro del menú Administrador del Sistema buscamos la sección de Aumento de Sueldo y Entramos en esa opción

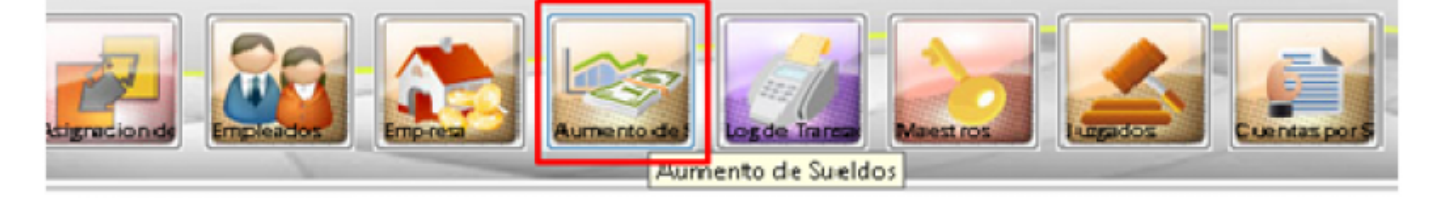

al entrar en el modulo de aumento de sueldo nos mostrar una ventana como la siguiente.

| Tipo Empleado:<br>Unidad de Págo:<br>Profesión:<br>Cargo:<br>Sección:<br>Nivet:<br>Grado:<br>Rango de Empleados:<br>Rango de Sueldos:<br>cha de Ingreso Mayor o Igual a:<br>Aproxima |  | Valores Porcentaje a incrementar: % |
|----------------------------------------------------------------------------------------------------|--|-------------------------------------|
|----------------------------------------------------------------------------------------------------|--|-------------------------------------|

digitamos los campos que necesitamos para el cambio de la información o el, cambio de sueldo.

NOMINA

| Incrementos                |            |   |                             |            |    |
|----------------------------|------------|---|-----------------------------|------------|----|
| Tipo Empleado: EMPLE       | 40.05      |   |                             |            |    |
| Unidad de Págo:            |            |   | alores                      |            |    |
| Profesión:                 |            |   | Porcentaie a incrementar: * | .000000    |    |
| Cargo:                     |            | - | Valor a incrementar: \$     | 1000000    |    |
| Sección:                   |            |   | Valor a incrementar. \$     | 100000     |    |
| Nivel:                     |            |   | Decreto: #                  |            | ÷. |
| Grado:                     |            |   | Incremento desde:           | 22/08/2018 |    |
| ango de Empleados:         |            |   | wumene o por puneos         |            | Τ. |
| Rango de Sueldos:          |            |   |                             | _          |    |
| de Increso Maror o Igual a | 22/08/2018 |   | Borrar Filtro               | ,          |    |

NOTA: si utilizamos un filtro de campo como son ("Rango de Empleados" o "Rango de Sueldo"), debemos percatarnos que si vamos a utilizar uno u otro los campo que no se van a utilizar debe estar totalmente en blanco no puede contener 0, ya que la consulta estaría errada. y si no se va a utilizar ninguno dejarlos en blanco como en la siguiente imagen.

| Tipo Empleado:<br>Unidad de Págo:<br>Profesión:<br>Cargo:<br>Sección:<br>Sección:<br>Nivel:<br>Grado:<br>Rango de Empleados: | EMPLEADOS       | *<br>*<br>*<br>* | Valores<br>Porcentaje a incrementar:<br>Valor a incrementar:<br>Decreto:<br>Incremento desde:<br>Aumento por pu | \$<br>\$<br># | .000000<br>3,000,000.00<br>22/08/2018 |  |
|----------------------------------------------------------------------------------------------------|-----------------|------------------|----------------------------------------------------------------------------------------------------|---------------|---------------------------------------|--|
| Rango de Sueldos:<br>ha de Ingreso Mayor o                                                                                   | igual a: 22/08/ | 2018             | Borrar                                                                                                    | Faltro        | ]                                     |  |

luego de haber llenado la información solicitada, presionamos sobre la pestaña de incrementos, para visualizar a los empleados que se le aplicara el cambio.

|           | 1 1 1 1 1 1 1 1 1 1 1 1 1 1 1 1 1 1 1 |                                                            |                   |                          |                                          |                             |                              |              |                |                         |         |
|-----------|---------------------------------------|------------------------------------------------------------|-------------------|--------------------------|------------------------------------------|-----------------------------|------------------------------|--------------|----------------|-------------------------|---------|
| [] Fab    | incrementar                           |                                                            |                   |                          |                                          |                             |                              |              |                | <b>e</b>                | P R 🖸 🛛 |
|           |                                       |                                                            |                   |                          |                                          |                             |                              |              |                |                         |         |
|           |                                       |                                                            |                   |                          |                                          |                             |                              |              |                |                         |         |
| Selection | nar Mentificación                     | Nombre                                                     | Asignación Básica | signación Básica         | Cargo                                    | Seccile                     | Tipo Empleado                | Tipo Pensión | Tipe Colizante | Fecha Ingreso           |         |
| 100       |                                       |                                                            | Mensual           | Incremento ·             |                                          | • •                         | •                            |              | ·              | ·                       |         |
|           | 40106400.0                            | ALARCONDARALIS MONE A MARIA                                | 12,864,810        | 13.964.910(982487490)    |                                          | SUNDERCHARMINES             | Aprendiative                 |              | Report for the | ALINE 10,000 F 40,000   |         |
|           | 41991104.1                            | ADMIE SUME DUBA MENERA                                     | 11,544,910        | 10,544,40318048460       | Construction of the                      | FURDINENCA ADMINIT          | Administrative               |              | Dependents     | #1/11/0/11 ## ## ## ##  |         |
| 1         | 40202924.5                            | ADVICE SCREADE THOSE ADDRESS.                              | 21,440,776        | 10,440,170 740 900 900   | CANCEL SHITLE                            | A SUBSIDIERCH ADMINIT       | April 10 Percent             |              | Dependents     | #1/11/0/11 00:00:00     | 11      |
| 1         | CONTRACT OF                           | ALDEEDALDARINGA MARCOL MOAN                                | 26,556,175        | 17,558,173 PROFEDORA     | EPICALDED.P                              | CA SUBDINENCIA ADMINIST     | Aprilia Tarva                |              |                | 44/20/2012 00:00 00     |         |
|           | 71963794.3                            | ASPECTATION CONTRACTOR                                     | 10,096,009        | 30,134,000 PAOPEORA      | EPECALORIDA N                            | CONTRACT ADVINCT            | Approxymente                 |              | Banandanta     | TARGET AND AD AD AD     |         |
| 1         | 739462573                             | ARCOLA SECRETARIA ARCANOLO                                 | 24,826,724        | 25,906,79479070707044    | UNIVERSITY OF A                          | CALIFORNIA CHARACT          | Administrative               |              | Rependents     | 10/11/041244-04-04      |         |
|           | 1107901.3                             | AND AND PORTON AND AND AND AND AND AND AND AND AND AN      | 12,810,810        | 10,919,990 KORLINE AD    | URBERT AND A                             | STREET, STREET, STREET,     | Approximative<br>Recently of |              | Dependents     | ALICO/0008 88-88-88     |         |
| 1         | 411041177.4                           | And an an and a state of the second second                 | 25,440,776        | 10,440,770 PROPERTIES    | URBERT STREET, ST                        |                             | igerative<br>Transfer        |              | Banandarta     | PU11/0813 88-88-88      |         |
|           | 41161201.0                            | AND A CANCELLARY AND A CALLER                              | 10,000,004        | 15,494,794740700044      | University of the local diversity of the | CONTRACTOR AND A CONTRACTOR | iperative .                  |              | Bapandianta    | #1/11/0/12 ## ## ##     |         |
| 1         | ADDALTING 1                           | NAMES OF TAXABLE PARTY AND A DESCRIPTION OF TAXABLE PARTY. | 25,440,776        | 16 AND THE PROPERTY      | URANIE/ Tekso I                          | PERMIT                      | Alexandra Alexandra          |              | Dependents     | 01/04/2014 00:00:00     |         |
| 1         | 430043133                             | BECKER AND THE CONTRACT AND A DESCRIPTION                  | 10,000,776        | 12 AND THE MENUTINE N    | ROATING (INCOME)                         | BUNDER NEW YORK N           | Receiption .                 |              | Dependients    | 32/02/1998 00 00 00     |         |
| 1         | ADDIVIDUA I                           | REAL PROPERTY AND ADDRESS                                  | 17,946,775        | 10,116,000 RECEIPTION    | ENGLA CARDO T                            | LITURGERY A MARKET          | Addition of the              |              | Dependents     | #1.0% 2000 FF 00 0F     |         |
|           | 71130640.3                            | BETRAFUE PROVIDE ALL PRINT IN SECOND                       | 11.040.047        | 10 244 2471 2442         | ADAMACTURE OF                            | IS SUBSIDIES ADAMST         | Administration               |              | Sependiente    | 28/05/20154 00:00:00    |         |
| 1         | 47071031.0                            | BALON CARDON CARDON MA                                     | 24,805,704        | 25,805 704 780 800 084   | UNIVERSITIALS-1                          | AC ORCINA ADDIDGA COMU      | Decation                     |              | Dependents     | 35/06/3011 00 00 00     |         |
| 1         | TOTOLAGE S                            | BOALLA MORALET CLOBIA INST                                 | 21.649.775        | 14 445 TN PADEDONE       | UNIVERSITIALS. I                         | IN SUBSIDIES A MARKET       | Administration               |              | Dependiente    | 36/05/1946 00:00:00     |         |
| P         | TIANE THE S                           | BUTTAMANTI ARCU A PRIMANO                                  | 14 105 704        | 15 ADS TO APROPER CAN    | UNIVERSITIALS. IS                        | OC ORCEAS ADDRESS COMM      | Exercition .                 |              | Bependierte    | #1/10/0#11 PR-RP-RF     |         |
|           | Tel World                             | Calable of Table Advanta Calabian                          | 12 544 412        | 13 544 473 0078/74804    |                                          | CONTRACT ADAMST             | Administration               |              | Dependients    | 20124/2014 00 00 00     |         |
| P         | allenged a                            | FARMATINE ALCOINT NAME & CANADA                            | 14 104 704        | 15 and The Pacific Color | UNIVERSITY OF                            | ALTING AN ADDING A COMPLEX  | Receiption .                 | Reductors.   | Dependients    | 25/05/2010 00 00 00     |         |
| -         | 71410077-0                            | CREDONA ARENAL OCCAR MARIO                                 | 17,316,009        | 38.31% (09 MEDICE 874    | CALCS MOON                               | D INCOM DE MIDICINA DE      | Decation                     |              | Dependiente    | 34/03/1947 88 98 98     |         |
| 1         | 42702554.8                            | CHANNE BALLEDO MARTHA COCUM                                | 12 544 977        | 13 544 473 DECEMBER 10   |                                          | DIRECTION ADVANCE.          | Administration               |              | Dependents     | 14/14/1909 00:00:00     |         |
|           | 43052304.5                            | CHICA THRAFTEL HINA TEMPEA                                 | 12.544,977        | 13 544 473 (074) 1400    |                                          | SUBSIDIENCIA ADMINIST       | Administration               |              | Dependents     | 31/09/1945 00 00 00     |         |
| 1         | 20020057.3                            | CONTRERATIVENDAMALUST EDUARDO                              | 17,335,009        | 20.216.029 MEDICE 024    | DALTS MEEN                               | D DROBE DEMEDICINE DE       | Decation                     |              | Dependents     | 31/09/1995 00:00:00     |         |
|           | 410(1604.5                            | COMMALIE OTNOVARO DIL RUCENA                               | 12 170.645        | 12 KTN 665 AUNUAR AD     | ANETRATIVO                               | DIRGRENCH ADVINET           | Administration               |              | Dependients    | 25/09/190708-00-00      |         |
| 1         | 2542953.1                             | EVERNO CAÑOLA MELTON MIND                                  | 11.500.507        | 14.100 LETTION COADA     | ANETHERING FOM                           | IN SUBGRENCH FOMINTS        | Devrative .                  |              | Dependients    | 05/12/10/10/10/00 00:00 |         |
|           | 41740121.6                            | DELANCEMERA MARTA ELENA                                    | 12.544.910        | 13.544.423 (HOATSAND     |                                          | SUBGRENCH HOMINET           | Administration               |              | Dependients    | #7(11/3#13 ## ## ## ##  |         |
|           | 20102734.3                            | DAC SAVERALUE GUILLENAD                                    | 24.805.704        | 25.806.704 PADREDONA     | UNVERSITIALS A                           | DVDURGRENCH KOMINET         | Administration               |              | Dependiante    | #1/12/5#11 ## ## ##     |         |
|           | 47209902.3                            | DURABED LEPE URA MANUE                                     | 12,544,917        | 13,564,973 (BONETANIO    |                                          | SUBGRENCH KOMINET           | Administrative               |              | Dependiente    | 81/00/300408-00-00      |         |
|           | Empleados:                            | 101                                                        |                   |                          |                                          |                             |                              |              |                |                         |         |

validamos que sean los empleados y que se en la columna de asignación básica incremento, sea lo que corresponde al aumento indicado.

| ilten    | C Incrementer  |                                     |                              |                   |                                |                        |                |              |
|----------|----------------|-------------------------------------|------------------------------|-------------------|--------------------------------|------------------------|----------------|--------------|
| Todo 🔻   | Identificación | Nombre                              | Asignación Básica<br>Mensual | Asignación Básica | Cargo                          | Sección                | Tipo Empleado  | Tipo Pensión |
| 10       | 43126410.9     | ALARCONGRALALIS MONE A MARIA        | 12,964,9                     | 10.964.900 8      | CRITARIO                       | SURGERENCIA ADMINIST   | Administrative |              |
|          | 42992304.2     | ALVARIEZ GOMEZ OLGA PATRICIA        | 12,544,9                     | 1 13,544,9335     | CRETARIO                       | SUBGENENCIA ADMINIST   | Administrative |              |
| 1        | 47252926.9     | ASARAEZ MONEAUVE PROLA ANDREA       | 25,449,7                     | 6 36,449,7767     | OFEDDAL UNVERTIMING EQUI       | EVERENCIA ADMINIST     | Administrative |              |
|          | 0030336.7      | ALZATE SALDARRIAGA MARCOS JULIAN    | 24,550,2                     | 1 17,558,1737     | OFEDONAL EFECIALIZADO-FLA      | EVERENCIA ADMINIST     | Administrativa |              |
|          | 71363704.3     | AMADO GONZALEZ CARLOS FEDERICO      | 37,336,0                     | 9 28,236,009 P    | OFEIONAL EIFECIALIZADO-ALO     | SUBGERENCIA ADMINIST   | Administrativa |              |
|          | 71640257.1     | ARCILA MONEAU/E ARMANDO             | 34,906,7                     | 4 35,906,704 P    | OFEIONAL UNIVERSITARIO- ADM    | SUBGERENCIA ADMINIST.  | Administrative |              |
|          | 32277501.3     | ARENAS FORONDA MARY LUZ             | 32,970,60                    | 5 13,970,645 A    | INILIAR ADMINISTRATIVO 1       | SUBGERENCIA ADMINIST   | Administrative |              |
|          | 43016614.1     | ARENAE SOGA MONICA MARIA            | 35,449,7                     | 6 36,449,776 P    | OFEIONAL UNIVERSITATIO- ACOI   | SUBGERENCIA FORMENTO   | Operative      |              |
|          | 43388337.4     | ARIAG BURITICA DIANA YULENY         | 34,906,7                     | 4 15,904,7047     | OFEDIONAL UNIVERSITATIO- EQUI  | SUBGENENCIA FORMENTO   | Operative      |              |
|          | 43163721.8     | ARIAC SANCHEZ MARCELA               | 25,449,7                     | 6 36,649,776 P    | OFECIONAL UNIVERSISTANIO- DEPK | OFICINA DE CONTROL INT | Operative      |              |
|          | 1030407729.1   | BALLEFTER OF CARDONA JULIETH        | 35,449,7                     | 6 36,449,776 P    | OFEDIONAL UNIVERSITIANIO- JURÍ | SUBGERENCIA ADMINIST   | Administrative |              |
|          | 43056222.3     | BECERRA MARTINEZ MIRAIA MERCEDES    | 35,449,7                     | 6 36,449,776 1    | EDICINA DEPORTINA (ENFERMER)   | OFICINA DE MEDICINA DI | Operativa      |              |
| 13       | 70539864.8     | BEDO'N BETRACUR JOSE MAURICIO       | 37,336,0                     | 9 29,335,009 P    | OFEIONAL EFECIALIZADO-TALI     | SUBGRIENCIA ADMINIST   | Administrative |              |
|          | 71110640.3     | BETANCUR ZULUAGA ALPIDIO DE JISUS   | 21,040,01                    | 7 22,040,0075     | EGERENTE-ADMINISTRATIVO Y FI   | SUBGERENCIA ADMINIST   | Administrative |              |
|          | 43072000.0     | BIALON GARZON CAROLINA              | 34,906,7                     | 4 15,906,7047     | OFEDONAL UNIVERSITATIO-OFIC    | OFICINA ADEORA COMU    | Operative      |              |
|          | 72526958.5     | BONILLA MORALES GLORIA INES         | 25,449,7                     | 6 36,448,776 P    | OFEDIONAL UNIVERSITANIO-JUNÍ   | FUEGERENCIA ADMINIST   | Administrative |              |
| <b>1</b> | 71600718.1     | BUETAMANTE ARCILA FERNANDO          | 24,906,7                     | 4 25,906,7047     | OFEDIONAL UNIVERSITATIO- OFIC  | OFICINA ADEORA COMU    | Operative      |              |
|          | 39139221.0     | CABRERA ORTEGA MONICA FERMANDA      | 22,564,9                     | 3 13,564,9333     | CREMAID                        | SUBGERENCIA ADMINIST   | Administrativa |              |
|          | 43926245.7     | CARDENAG VELACIQUEZ DIANA ALEJANDRA | 34,906,7                     | 4 25,906,704P     | OFEIONAL UNIVERSITATIO- COM    | OFICINA ACIELORA COMU  | Operativa      | No Aplica    |
|          | 71610077.0     | CARDONA ARENAE OSCAR MARIO          | 17,176,0                     | 9 20,234,009 1    | EDICO REPECIALISTA- MEDICINA D | OFICINA DE MEDICINA DI | Operative      |              |
|          | 42762554.0     | CARNONA GALLEGO MARTHA CECILIA      | 32,544,9                     | 1 13,544,9335     | CRETARIO                       | SUBGENENCIA ADMINIST   | Administrative |              |
|          | 43052204.5     | CHICA TABARES ANA TERESA            | 12,544,5                     | 1 13,544,9335     | CRETANIO                       | FUBGENENCIA ADMINIST   | Administrativa |              |
|          | 70070057.3     | CONTRERACIVERGAMA LUIS EDUARDO      | 37,274,0                     | 9 30,274,009 1    | ÉDICO EFFECIALIETA- MEDICINA D | OFICINA DE MEDICINA DE | Operative      |              |
|          | 43263606.9     | CORRALES D'ALMARO SOL EUGENIA       | 33,970,60                    | \$ 13,970,665 A   | INILIAR ADMINISTRATIVO         | SUBGERENCIA ADMINIST   | Administrative |              |
|          | 3567952.1      | CUERVO CAÑOLA HECTOR ABAD           | 33,100,1                     | 7 34,100,1071     | CNICO ADMINISTRATIVO- FORMEN   | SUBGERENCIA FOMENTO    | Operativa      |              |
| 0        | 43748525.6     | DE LA HOZ MEJIA MARTA ELENA         | 32,564,9                     | 1 13,544,9335     | CRETARIO                       | SUBGERENCIA ADMINIST   | Administrative |              |
| 1        | 15582724.3     | DIAZ GAWAIA LUIS GUILLERMO          | 34,906,7                     | 4 35,904,7047     | OFISIONAL UNIVERSITATIO- ADV   | SUBGRAINCIA ADMINIST   | Administrative |              |
|          | 43209902.3     | DURANGO LOPEZ LINA MARIA            | 32,544,9                     | 3 13,544,9335     | CRETARIO                       | SUBGENENCIA AGMANIST   | Administrative |              |

luego de validar presionamos el botón guardar en la barra superior

|   | Film                  |                |                                  | • | 0 2 9                          | <b>•</b>                          | as corrected | o decide la IP-192.1 | GR 101.1                    |                                | Agosto 22 de 2018<br>Adain<br>Clave Cenar Seción |
|---|-----------------------|----------------|----------------------------------|---|--------------------------------|-----------------------------------|--------------|----------------------|-----------------------------|--------------------------------|--------------------------------------------------|
| ľ | Seleccionar<br>Todo 💌 | Identificación | Nombre                           |   | Asignación Básica<br>Mensual 💌 | Asignación Básica<br>Incremento 🖛 |              | Cargo 🗸              | Sección                     | Tipo Empleado                  | Tipo Pensión                                     |
| l |                       | 43536430.9     | ALARONGRALALES MONCA MARIA       | 1 | 12,964,999                     | 13.564.933                        | SIC RETARIO  |                      | SUBJERENCIA ADMIN           | STAdministrative               |                                                  |
| l | 13                    | 42992304.2     | ADAMEZ GOMEZ OLGA PATRICIA       |   | 12,564,933                     | 13,564,933                        | DECRETANIO   |                      | SUBGERENCIA ADMINIS         | T Administrative               |                                                  |
| l | 13                    | 43252916.9     | ADJAREZ MONSAD/E PAOLA ANDREA    |   | 15,449,776                     | 16,449,776                        | PROFESIONAL  | UNIVERSITATIO- EQU   | ISUBGERENCIA ADMINE         | T Administrative               |                                                  |
| l | 13                    | 0020116.7      | ALZATE SALDARRIADA MARCOS JULIAN |   | 16,550,173                     | 17,550,173                        | PROFESIONAL  | EPECIALIZADO-PL      | SUBGERENCIA ADMINE          | T Administrative               |                                                  |
| l | - E                   | 71363704.3     | ANAGO GONZALIZ CARLOS FEDERICO   |   | 17,236,009                     | 10,276,009                        | PROFESIONAL  | EPECIALIZADO-ALI     | SUBGERENCIA ADMINIS         | T Administrative               |                                                  |
| 1 | 100                   | TRACES IN CO.  | DEPENDENT OF THE PARTY OF        |   | 24 4.07 314                    | 17 447 344                        | BRODING BRO  | CREATE-CREATE ARE    | COLUMN PROPERTY AND ADDRESS | B displaying the second second |                                                  |

## luego nos mostrara una primera alerta que indica que si deseamos aplicar los cambios, alerta como está la cual decimos que si

| Filtro        | C Incrementor  |                                    |                  |                    |                       |                              |                    |              |
|---------------|----------------|------------------------------------|------------------|--------------------|-----------------------|------------------------------|--------------------|--------------|
|               |                |                                    |                  |                    |                       |                              |                    |              |
| in the second |                | Martin .                           | a descrite Bades | administra Balance |                       | Constitu                     |                    | The Deside   |
| Todo -        | Identificación | Roadere Ut                         | Mensual *        | Incremento -       | Cargo                 | v Sección v                  | Tipo Empleado      | Tipo Pension |
| 1             | 43516410.9     | ALARCONGRALALIS MONCA MARIA        | 12,964,933       | 13.964.933 BRC#    | ETANIO                | BURGERENCIA ADMINIS          | Administrative     |              |
|               | 42992304.2     | ALVARIZ DOMEZ OLGA PATRICIA        | 12,544,933       | 13,564,9335808     | CIARTS                | SUBGERENCIA ADMINIST         | Administrative     |              |
|               | 43252936.9     | ADARIEZ MONSALVE PAOLA ANDREA      | 15,449,776       | 16,449,776 PROF    | ELCOAL UNIVERSIDAL    | O- EQUISUBGERENCIA ADMINIST  | E Administrative   |              |
|               | 8020116.7      | ALZATE SALDARRIAGA MARCOS JULIAN   | 16,550,173       | 17,550,173 PROF    | EDONAL ESPECIALIZAD   | 0- FLA SUBGERENCIA ADMINIST  | Administrative     |              |
| 10            | 71363724.2     | AMADO GONZALEZ CARLOS FEDERICO     | 17,236,009       | 10,276,009 PROF    | ESIGNAL ESPECIALIZAD  | IO-ALO SUBGERENCIA ADMINIST  | T Administrative   |              |
|               | 71640257.1     | ARCILA MONSAUVE ARMANDO            | 14,906,704       | 15 Control de l    | Nomina                |                              |                    | 22           |
| 100           | 32277501.3     | ARENAC FORONDA MARTUUZ             | 12,970,665       | 23                 | - Contraction         |                              |                    |              |
|               | 43016614.1     | ARENAS SOSA MONICA MARIA           | 15,449,776       | 16                 |                       |                              |                    |              |
| <b>1</b>      | 43100337.4     | ARIAG BURITICA DIANA YULENY        | 24,906,704       | 25                 |                       |                              |                    |              |
|               | 43163721.8     | ARIAG SANCHEZ MARCELA              | 15,449,776       | 24 🕑               | Desea cambiar el su   | ieldo a los cargos que se en | cuentran vacantes? |              |
|               | 1020407339.1   | BALLESTERIOS CARDONA JULIETH       | 15,449,776       | 34                 |                       |                              |                    |              |
|               | 43056212.2     | BECERRA MARTINEZ MARIA MERCEDES    | 15,449,776       | 16                 |                       |                              |                    |              |
|               | 70510064.0     | BEDO'N BETANCUR JODE MAURICIO      | 17,276,009       | 28                 |                       |                              |                    |              |
|               | 71110648.2     | BETANCUR ZULUAGA ALPIDIO DE JESUS  | 21,040,807       | 22                 |                       | 2                            | No                 |              |
| 10            | 43072000.0     | BIALON GARZON CAROLINA             | 14,906,704       | 35                 |                       |                              |                    |              |
|               | 32526950.5     | BONILLA MORALES GLORIA INES        | 15,449,776       | 26,449,776 PROF    | ESICINAL UNIVERSIDARI | O- JURÍ SUBGERENCIA ADMINIST | Administrative     |              |
| 1             | 71600310.1     | BUETAMANTE ARCILA FERMANDO         | 24,906,704       | 15,906,704 PROF    | EDONAL UNIVERSIDAN    | O- OFIC OFICINA ADEDORA COMI | J Operative        |              |
|               | 39170221.0     | CABRERA ORTEGA MONICA FERNANDA     | 12,544,933       | 13,564,933 SECR    | CIACT                 | SUBGERENCIA ADMINIST         | Administrative     |              |
|               | 43906045.7     | CARDENAS VELASQUEZ DIANA ALEJANDRA | 14,906,704       | 15,906,704 PROF    | ELONAL UNIVERSITIAN   | O- CON OFICINA ADBORA COM.   | J Operativa        | No Aplica    |
|               | 71610877.8     | CARDONA ARENAS ODCAR MARIO         | 17,236,009       | 18,236,009 MED     | CO ESPECIALISTA MED   | IONA D OFICINA DE MEDICINA D | II Operativa       |              |
|               | 42762554.0     | CARMONA GALLEGO MARTHA CEDILIA     | 12,564,933       | 13,564,933 SECR    | CIARTS                | SUBGERENCIA ADMINIST         | E Administrative   |              |
|               | 43052204.5     | CHICA TABARES ANA TERESA           | 12,564,973       | 13,564,933 SECR    | CIARTS                | SUBGERENCIA ADMINIST         | 7 Administrative   |              |
|               | 70070057.3     | CONTRERAD VERGARA LUIS EDUARDO     | 17,236,009       | 10,276,009 MÉD     | CO ESPECIALISTA MED   | IONA D OFICINA DE MEDICINA D | 1 Operativa        |              |
|               | 43063686.9     | CORRALES OTALVARO POL EUGENIA      | 12,970,665       | 13,970,665 AUX     | UAR ADMINISTRATIVO    | SUBGERENCIA ADMINIST         | Administrative     |              |
| 10            | 3567952.1      | CUERVO CAÑOLA HECTOR ABAD          | 17,100,107       | 14,100,107T(CN     | ICO ADMINISTRATIVO-I  | FOMEN' SUBGERENCIA FOMENTO   | Operativa          |              |

luego nos mostrara otra alerta indicando que se aplicaron los cambios satisfactorios, alerta como está la cual presionamos que si

| Filtro               | C Incremento:  |                                    |                              |                                   |                          |                              |                   |
|----------------------|----------------|------------------------------------|------------------------------|-----------------------------------|--------------------------|------------------------------|-------------------|
| eleccionar<br>Todo = | Identificación | Nombre                             | Asignación Básica<br>Mensual | Asignación Básica<br>Incremento 👻 | Cargo                    | Sección                      | Tipo Empleado     |
| 2                    | 49516410.9     | ALARCONGRALALES MONICA MARIA       | 12,964,931                   | 13,564,933 SEC RET                | ARIO                     | SUBGERENCIA ADMIN            | ST(Administrative |
|                      | 42592304.2     | ALVARIEZ GOMEZ OLGA PATRICIA       | 12,564,933                   | 13,564,933 SECRET                 | ARIO                     | SUBGERENCIA ADMINI           | T Administrativa  |
|                      | 43252916.9     | AUVARIEZ MONSAUVE PROLA ANDRIEA    | 15,449,77                    | 5 16,449,776 PROFE                | IONAL UNIVERSITARIO- EQ  | UISUBGERENCIA ADMINIS        | ST Administrative |
|                      | 8028116.7      | ALZATE SALDARRIAGA MARCOS JULIAN   | 16,558,17                    | 17,559,173 PROFE                  | TIONAL ESPECIALIZADO- PL | LA SUBGERENCIA ADMINI        | T Administrativa  |
| <b>1</b>             | 71363704.2     | AMADO GONZALEZ CARLOS FEDERICO     | 17,236,005                   | 38,236,009 PROFE                  | TIONAL ESPECIALIZADO- AL | LO SUBGERENCIA ADMINE        | ST Administrative |
|                      | 71640257.1     | ARCILA MONSAUVE ARMANDO            | 14,906,704                   | 4 15,906,704 PROFE                | IONAL UNIVERSITARIO- AD  | SUBGERENCIA ADMINE           | T Administrativa  |
|                      | 32277581.3     | ARENAS FOR OND A MARY LUZ          | 12,970,665                   | 5 13,970,665 AUNILL               | AR ADMINISTRATIVO 1      | SUBGERENCIA ADMINIS          | ST Administrative |
|                      | 43916614.1     | ARENAS SOSA MONICA MARIA           |                              |                                   |                          |                              | rativa            |
|                      | 43180337.4     | ARIAS BURITICA DIANA YULENY        | Atención                     |                                   |                          |                              | evice: 23         |
|                      | 43163721.0     | ARIAG SANCHEZ MARCELA              |                              |                                   |                          |                              | rativa            |
|                      | 1020407329.1   | BALLESTEROS CARDONA JULIETH        |                              |                                   |                          | and the second second second | inistrative       |
|                      | 43056212.2     | BECERRA MARTINEZ MARIA MERCEDES    |                              | El Proceso se realizo correc      | tamente el numero de     | registros arectados          | ativa             |
|                      | 70518064.0     | BEDONA BETANCUR JOSE MAURICID      | •                            | fue de : 131 Desea aceptar i      | os campilos realizados   |                              | inistrative       |
|                      | 71110640.2     | BETANCUR ZULUAGA ALPIDIO DE JESUS  |                              |                                   |                          |                              | inistrativa       |
|                      | 43872000.8     | BIALON GARZON CAROLINA             |                              |                                   |                          |                              | rativa            |
|                      | 32526950.5     | BONILLA MORALES GLORIA INES        |                              |                                   | Si                       | No                           | Inistrativa       |
|                      | 71688310.1     | BUSTAMANTE ARCILA FERNANDO         |                              |                                   |                          | <u> 1</u> .                  | rativa            |
|                      | 39170221.0     | CABRERA ORTEGA MONICA FERNANDA     | 12,368,33                    | 13,504,933 SECRET                 | 000                      | SOBORENCIKADINING            | T Administrative  |
|                      | 43906045.7     | CARDENAS VELASQUEZ DIANA ALEJANDRA | 14,906,704                   | 4 15,906,704 PROFE                | NONAL UNIVERSITATIO- CO  | IN OFICINA ASESORA COM       | ti Operativa      |
|                      | 71610077.0     | CARDONA ARENAS OSCAR MARIO         | 17,236,005                   | 30,236,009 MEDIC                  | O ESPECIALISTA- MEDICINA | O OFICINA DE MEDICINA        | DI Operativa      |
|                      | 42762554.0     | CARMONA GALLEGO MARTHA CECILIA     | 12,564,933                   | 3 13,564,933 SECRET               | ARIO                     | SUBGERENCIA ADMINIS          | ST Administrative |
|                      | 43052204.5     | CHICA TABARES ANA TERESA           | 12,564,933                   | 13,564,933 SECRET                 | ARIO                     | SUBGERENCIA ADMINE           | T Administrative  |
|                      | 70070057.3     | CONTRERAS VERGARA LUIS EDUARDO     | 17,236,005                   | 38,236,009 MÉDIC                  | 0 ESPECIALISTA, MEDICINA | D OFICINA DE MEDICINA        | DE Operatriva     |
|                      | 43063686.9     | CORRALES OTALVARO SOL EUGENIA      | 12,970,665                   | 13,970,665 AUXILI                 | AR ADMINISTRATIVO        | SUBGERENCIA ADMINE           | T Administrative  |
|                      | 3567952.1      | CUERVO CAÑOLA HECTOR ABAD          | 13,109,107                   | 7 14,109,107TÉCNIC                | O ADMINISTRATIVO- FOME   | IN SUBGERENCIA FOMENT        | 0 Operativa       |
|                      | 43740525.6     | DE LA HOZ MEJIA MARTA ELENA        | 12,564,933                   | 13,564,933 SECRET                 | ARIO                     | SUBGERENCIA ADMINE           | T Administrative  |
|                      | 15502724.3     | DIAZ GAVIRIA LUIS GUILLERMO        | 14,906,70                    | 15,906,704 PROFE                  | IONAL UNIVERSITARIO- AD  | SUBGERENCIA ADMINE           | T Administrative  |
|                      | 43209982.3     | DURANGO LOPEZ LINA MARIA           | 12,564,933                   | 13,564,933 SECRET                 | ARIO                     | SUBGERENCIA ADMINE           | T Administrative  |
|                      | Emploados:     | 131                                |                              |                                   |                          |                              |                   |

luego de esto podemos volver a la pestaña de filtros por si deseamos aplicar otros cambios.

| Tipo Empleado: 🛛<br>Unidad de Págo: 🗌 | IPLEADOS                               | Values                      |              |  |
|---------------------------------------|----------------------------------------|-----------------------------|--------------|--|
| Profesión:                            |                                        | Porcentaje a incrementar: X | .000000      |  |
| Cargo:                                |                                        | Valor a incrementar: \$     | 3,000,000.00 |  |
| Sección:                              |                                        | Decreto: #                  |              |  |
| Grado                                 |                                        | Incremento desde:           | 22/08/2018   |  |
| Rango de Empleados:                   |                                        | Aumento por puntos          |              |  |
| Rango de Sueldos:                     |                                        |                             | -            |  |
| a de Ingreso Mayor o Igu              | al a: 22/08/2018                       | Borrar Filtro               |              |  |
| Ap                                    | roximars alarios al cien más cercano 📃 |                             |              |  |
|                                       |                                        |                             |              |  |
|                                       |                                        |                             |              |  |

## ←Volver atrás

From: http://wiki.adacsc.co/ - Wiki
Permanent link:
http://wiki.adacsc.co/doku.php?id=ada:sicoferp:gestionhumana:nomina:administradordelsistema:aumentodesueldos
Last update: 2018/09/14 12:32